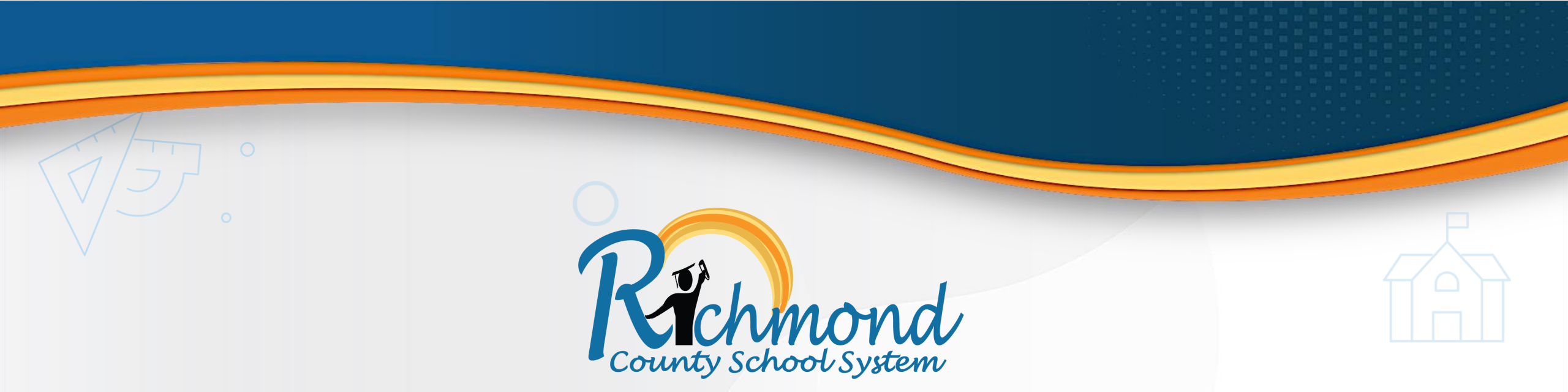

### "Ride Ready" with the Richmond County School System

How to Update Your Information and Register for Bus Transportation

Last Updated: 3/31/25

www.rcboe.org/busregistration

1

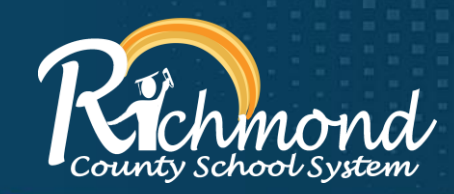

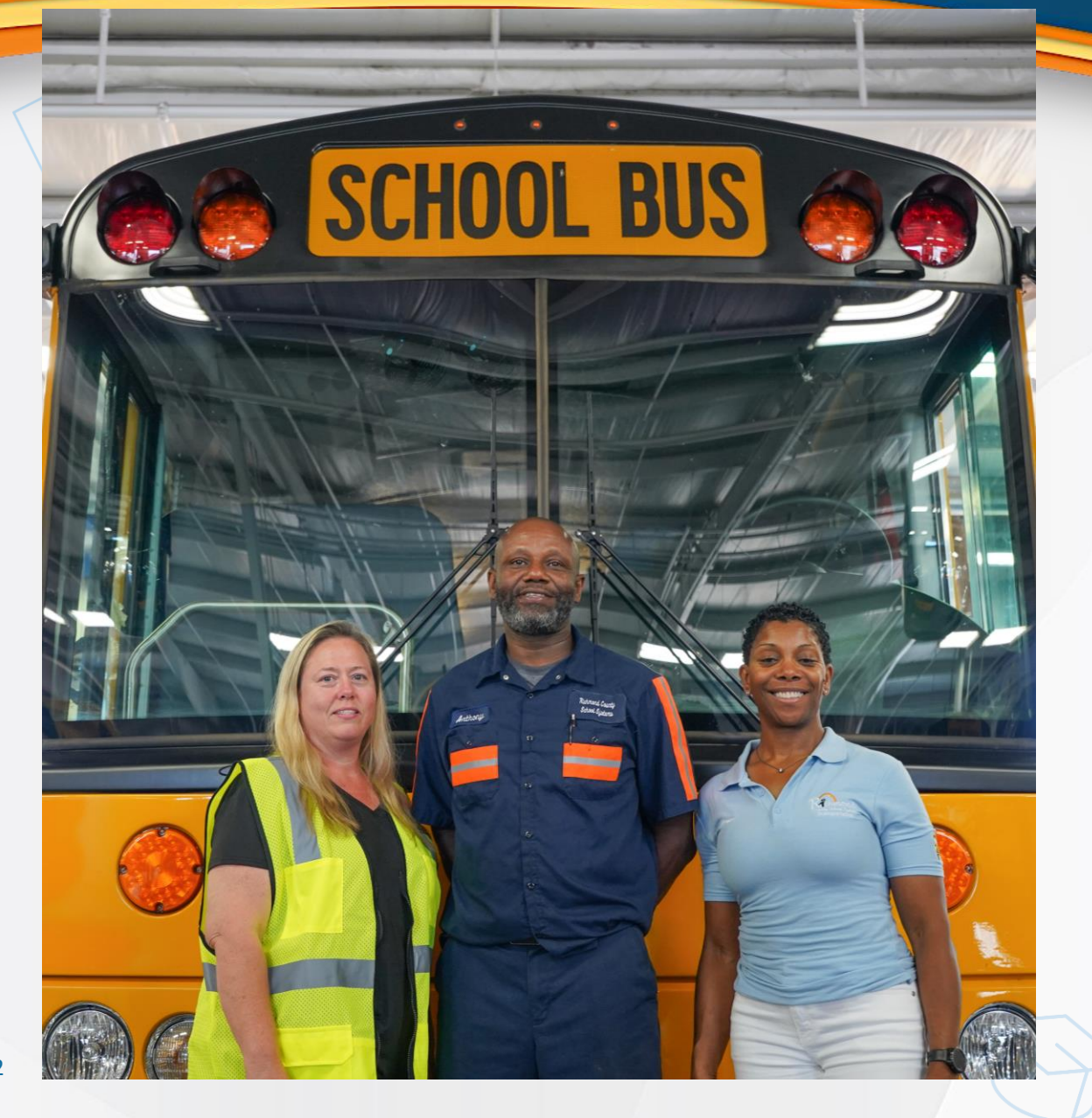

# Information Updates & Bus Registration for the Upcoming School Year

As we prepare for the 2025–2026 school year, we are improving our registration process to help create more efficient bus routes and ensure families receive timely communication.

To support this effort, all families need to update their information and complete bus transportation registration through the Infinite Campus Parent Portal.

www.rcboe.org/busregistration

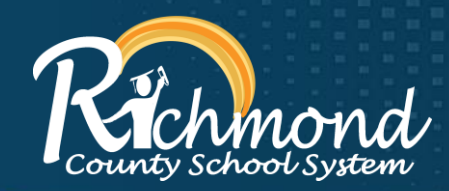

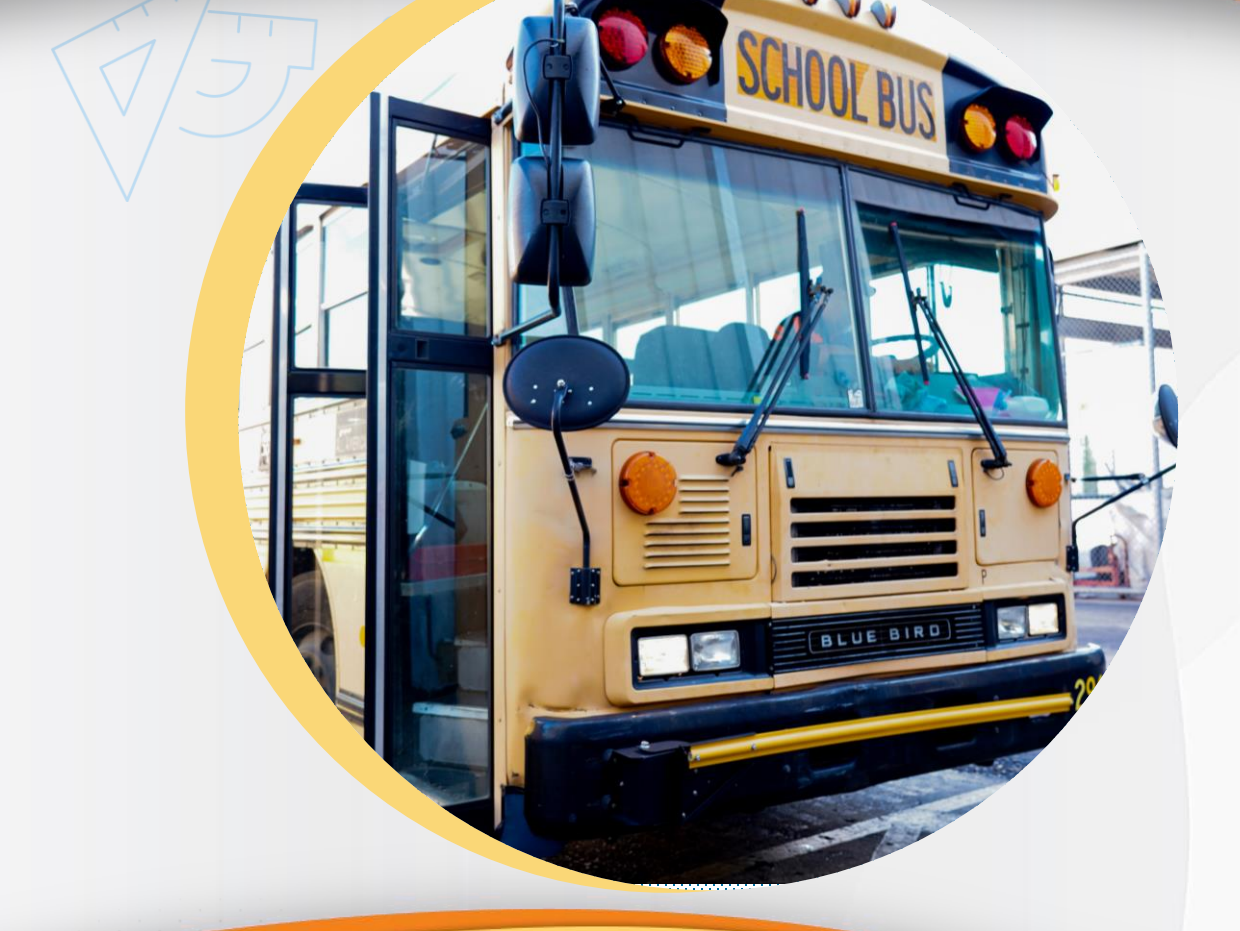

# Who Should Update Their Information & Register for Bus Transportation?

We are asking all families in the Richmond County School System to register for bus transportation, including:

- Students returning to the same school next year.
- Students returning to a different RCSS school next year.
- New students enrolling in the district for the first time.
- Students who will ride the bus every day.
- Students who will be car riders some days but ride the bus other days.
- Students who do not plan to ride the bus at all.

### www.rcboe.org/busregistration

### **Step #1: Log In To Your Infinite Campus Parent Portal**

Parent Portal is available to authorized parents and guardians of Richmond County School System students.

New to Richmond County? Follow these steps to set up an account.

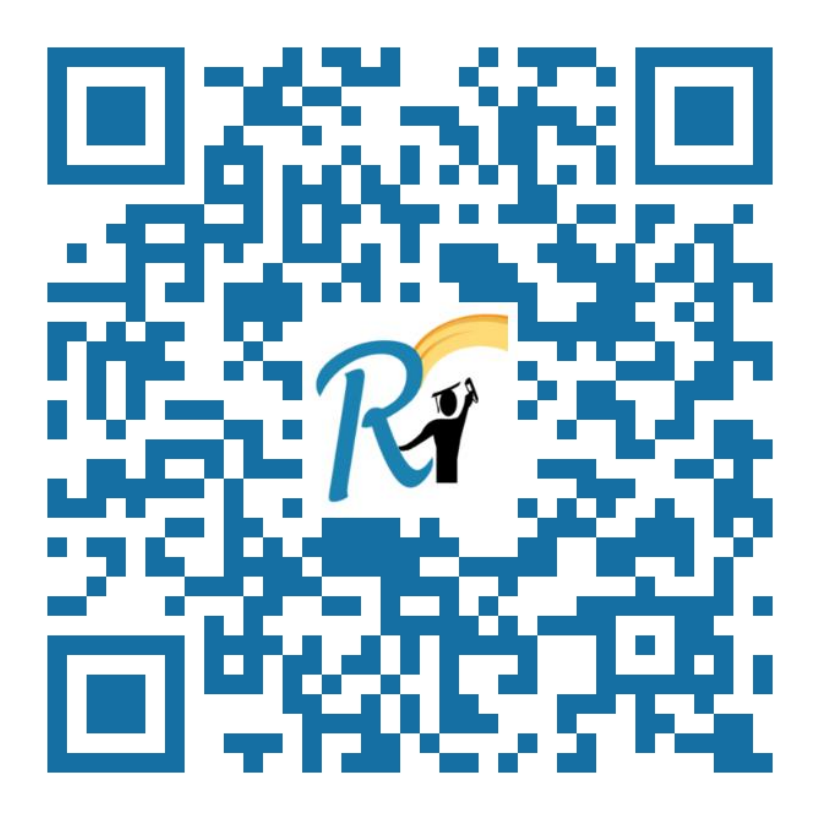

Scan the QR Code or Click Here

### **Step #1: Log In To Your Infinite Campus Parent Portal**

### Forgot your username or password?

- 1. Click "Forgot Password/Username."
- 2. Follow the instructions in the email you receive to update your username or password
- If you didn't receive an email, contact the Data Clerk/Registrar at your child's school to access your account

### www.rcboe.org/parentportal

| Student Informa      | tion System                                                                                              |  |  |
|----------------------|----------------------------------------------------------------------------------------------------|--|--|
| Username: (Required) |                                                                                                    |  |  |
| Password: (Required) |                                                                                                    |  |  |
| Log in               |                                                                                                    |  |  |
| Forgot Password?     |                                                                                                    |  |  |
| Forgot Username?     |                                                                                                    |  |  |
| Show Help            |                                                                                                    |  |  |
|                      | Version: Campus.2507.13   Richmond County<br>© 2003-2025 Infinite Campus, Inc.<br>www.infinitecampus.com |  |  |
|                      |                                                                                                    |  |  |

Infinite

Campus

### Step #2: Click "Online Registration"

On your Parent Portal dashboard, click **"Online Registration"** on the right-hand side under **"Shortcuts."** 

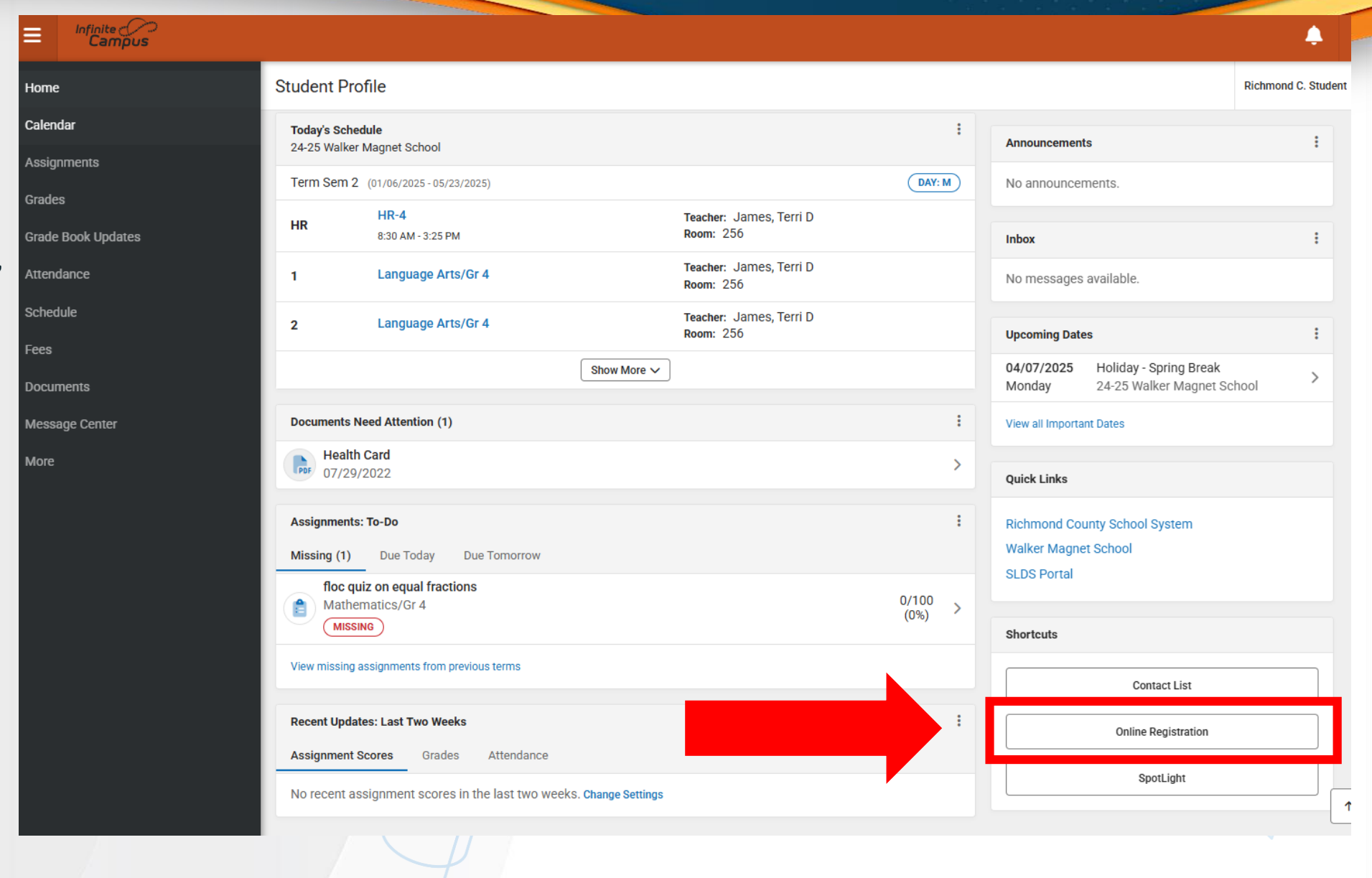

6

### Step #3: Select "Next Year – 2025–2026."

K Back | Online Registration

- Choose the option under "Existing Families" if your child is already enrolled.
- Choose the option under "New Student Registration" if your child is new to RCSS.
- The status under "Action" will show as "Start" or "Continue" if you are still working on your application. It will say "Review" after your submit your application.

| Existing Student Registration |             |          |
|-------------------------------|-------------|----------|
| NAME                          | STATUS      | ACTION   |
| Current Year - 2025           | IN PROGRESS | Continue |
| Next Year - 2025-2026         | COMPLETE    | Review   |
|                               |             |          |
| New Student Registration      |             |          |
| NAME                          | STATUS      | ACTION   |
| Current Year - 2025           | IN PROGRESS | Continue |
| Next Year - 2025-2026         | COMPLETE    | Review   |
|                               |             |          |

# Step #4: Click "Begin" and fill out the online application.

### K Back | Existing Student Registration

This editor is to update data for student(s) who are currently enrolled or to request a transfer/withdrawal for your student(s) from the Richmond County School System.

Este editor es para actualizar los datos de los estudiantes que están actualmente inscritos o para retirar a sus estudiantes del Sistema Escolar del Condado de Richmond.

If you only want to register new students for the select year at this year, please use the link below to go to the New Student Registration form.

| STUDENT NAME     | GRADE | INCLUDED IN NEW APP? | REASON IF NOT INCLUDED | ONLINE REGISTRATION SUBMITTED? |
|------------------|-------|----------------------|------------------------|--------------------------------|
| Richmond Student | 04    | yes                  | Included               | no                             |

You will load into application number 83663 for existing student registration.

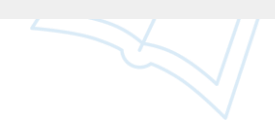

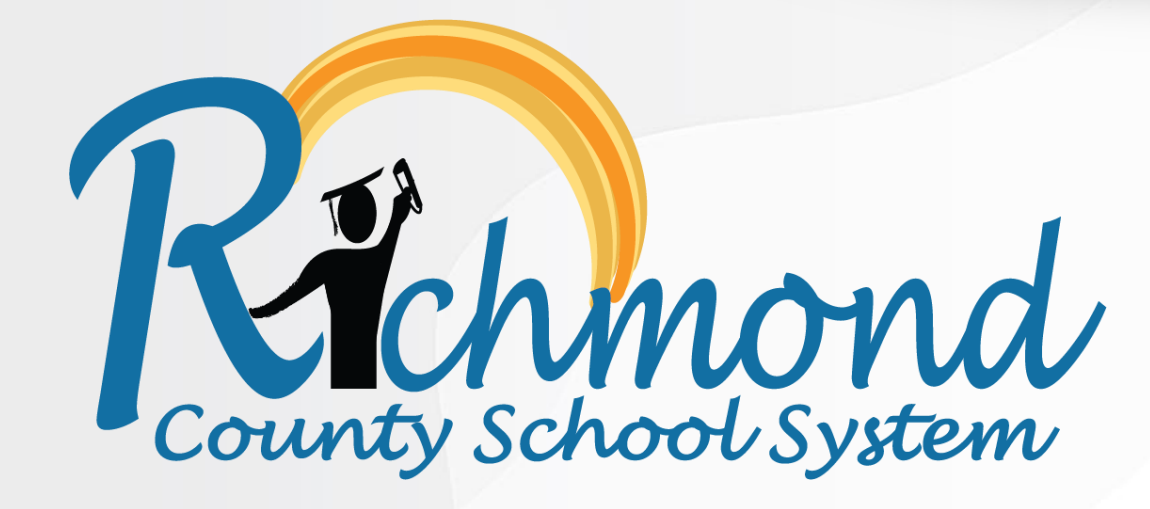

**Filling Out The Online Application** 

9

## What's In The Online Application?

## New Families to the Richmond County School System (RCSS)

New families to our school system should prepare the following information to complete registration:

- Household information: address and phone numbers
- Parent information: work and cell phone numbers, email addresses
- Student information: demographic and health/medication information
- Emergency Contact: addresses and phone numbers.
- **Photo ID:** parents and guardians must upload a copy of a photo ID to register their child(ren).

### www.rcboe.org/registration

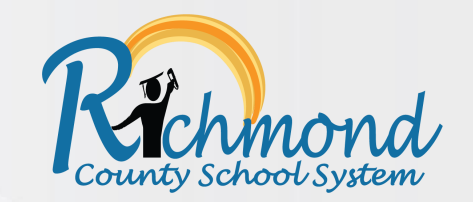

10

| ٢ | Online | Registration | - School | - Microsoft | Edge |  |
|---|--------|--------------|----------|-------------|------|--|
|---|--------|--------------|----------|-------------|------|--|

🖞 https://campus.rcss-k12.org/campus/olr2/coreOLR/portal/shell.xsl?applicationMode=existing&x=olr2.coreOLR.Olr2Main-applicationList&application... A

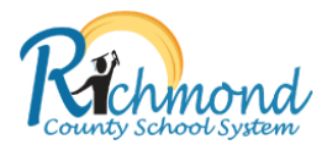

Infinite (CC) Campus Online Registration

Application Number 83663

#### English | Spanish

#### Welcome to the RCSS Online Registration process. Before you begin, please gather the following to register:

- · Household information -- address and phone numbers
- · Parent information -- work and cell phone numbers, email addresses
- Student information -- demographic and health/medication information
- Emergency Contact addresses and phone numbers.

#### Demographic updates may be required. Any required updates are highlighted in yellow.

You will be required to upload a picture ID.

#### Note:

Required fields are marked with a red asterisk, and the district will receive the data exactly as it is entered. Please be careful of spelling, capitalization and punctuation. Dates should be entered as MM/DD/YYYY and phone numbers as xxx-xxx.

If you need assistance, please call the school during school hours

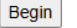

### What's In The Online Application?

### **Existing Families**

Existing families to our school system should review the following information in their account as they go through the application and ensure information is correct:

- Household information: address and phone numbers
- Parent information: work and cell phone numbers, email addresses
- Student information: demographic and health/medication information
- Emergency Contact: addresses and phone numbers.

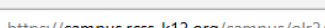

Online Registration - School - Microsoft Edge

🗄 https://campus.rcss-k12.org/campus/olr2/coreOLR/portal/shell.xsl?applicationMode=existing&x=olr2.coreOLR.Olr2Main-applicationList&application... Å

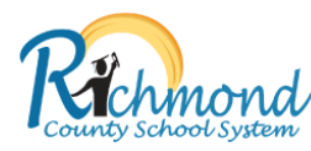

Infinite Online Registration

Application Number 83663

#### English | Spanish

#### Welcome to the RCSS Online Registration process. Before you begin, please gather the following to register:

- Household information -- address and phone numbers
- · Parent information -- work and cell phone numbers, email addresses
- · Student information -- demographic and health/medication information
- Emergency Contact addresses and phone numbers.

#### Demographic updates may be required. Any required updates are highlighted in yellow.

You will be required to upload a picture ID.

#### Note:

Required fields are marked with a red asterisk, and the district will receive the data exactly as it is entered. Please be careful of spelling, capitalization and punctuation. Dates should be entered as MM/DD/YYYY and phone numbers as xxx-xxx.

If you need assistance, please call the school during school hours

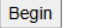

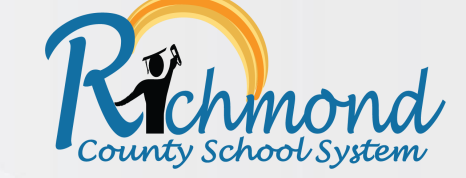

### What's In The Online Application?

The online application will require you to review or fill in contact and household information for the student. Remember to select "Save/Continue" after each step to keep track of your progress.

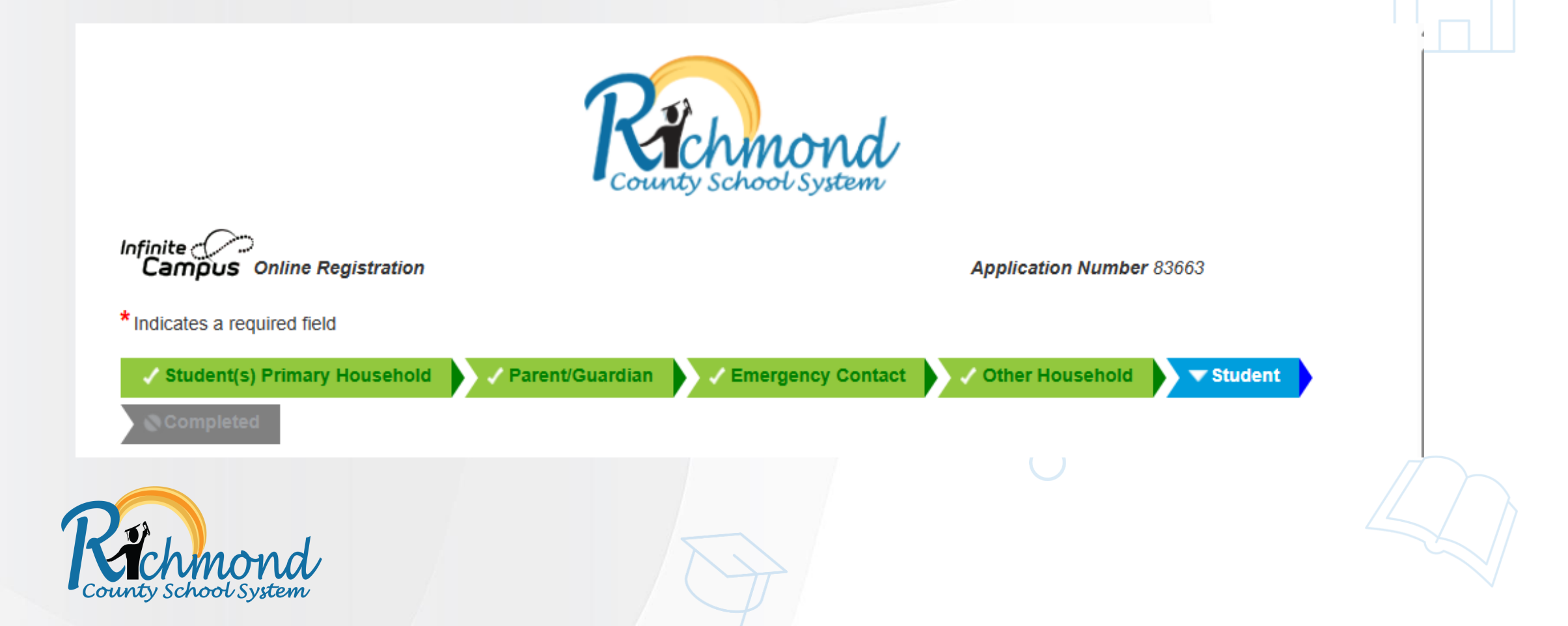

### **Register for Bus Transportation**

## **Register for Bus Transportation**

Under the "**Student**" section of the application, Click "**Edit**."

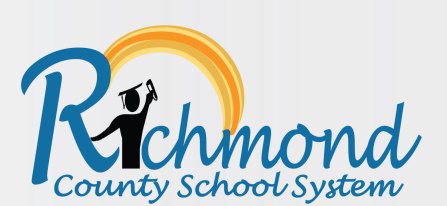

|                                                                                                    |                                                                                             |                                                                            | Cou                                         | nty school                                                 | System                                            |                   |                  |  |
|----------------------------------------------------------------------------------------------------|---------------------------------------------------------------------------------------------|----------------------------------------------------------------------------|---------------------------------------------|------------------------------------------------------------|---------------------------------------------------|-------------------|------------------|--|
| ampus o                                                                                                    | nline Registration                                                                          | ,                                                                          |                                             |                                                            |                                                   | Application Numb  | <b>ber</b> 83663 |  |
| licates a requi                                                                                                    | ired field                                                                                  |                                                                            |                                             |                                                            |                                                   |                   |                  |  |
| Student(s) F                                                                                                    | rimary Househol                                                                             | d 🗸 🗸 Par                                                                  | ent/Guardian                                | Emerge                                                     | ency Contact                                      | 🗸 Other Household | d 🗸 🗸 Student    |  |
|                                                                                                    | _                                                                                           |                                                                            |                                             |                                                            |                                                   |                   |                  |  |
|                                                                                                    |                                                                                             |                                                                            |                                             |                                                            |                                                   |                   |                  |  |
| Completed                                                                                                    |                                                                                             |                                                                            |                                             |                                                            |                                                   |                   |                  |  |
| tudent                                                                                                    |                                                                                             |                                                                            |                                             |                                                            |                                                   |                   | _                |  |
| tudent                                                                                                    | Last Name                                                                                   | Gender                                                                     | School                                      | Completed                                                  | Record Type                                       |                   |                  |  |
| Completed<br>tudent<br>irst Name<br>forgan                                                                                                    | Last Name<br>Smith                                                                          | Gender<br>F                                                                | School                                      | Completed                                                  | Record Type<br>Existing                           | Edit              |                  |  |
| tudent<br>irst Name<br>Morgan                                                                                                    | Last Name<br>Smith<br>all students who w                                                    | Gender<br>F                                                                | School<br>a RCBOE Scho                      | Completed                                                  | Record Type<br>Existing                           | Edit              |                  |  |
| TCOmpleted<br>tudent<br>First Name<br>forgan<br><u>Please include</u><br>To add a NEW :                                                                     | Last Name<br>Smith<br>all students who w<br>student to the Distr                            | Gender<br>F<br>ill be attending<br>ict, click 'Add N                       | School<br>a RCBOE Scho                      | Completed<br>ol this year.<br>elow.                        | Record Type<br>Existing                           | Edit              |                  |  |
| Completed<br>tudent<br>First Name<br>Morgan<br>Please include<br>To add a NEW s<br>Yellow - Indicat                                                         | Last Name<br>Smith<br>all students who w<br>student to the Distr<br>tes that person is miss | Gender<br>F<br>ill be attending<br>ict, click 'Add M<br>sing required info | School<br>a RCBOE School<br>lew Student' bo | Completed<br>ol this year.<br>elow.<br>the highlighted row | Record Type<br>Existing                           | Edit              |                  |  |
| Completed         tudent         First Name         Morgan         2lease include         To add a NEW 4         Yellow - Indicate         Y - Indicates th | Last Name<br>Smith<br>all students who w<br>student to the Distr<br>tes that person is miss | Gender<br>F<br>ill be attending<br>ict, click 'Add N<br>sing required info | School<br>a RCBOE School<br>lew Student' be | Completed<br>ol this year.<br>elow.<br>the highlighted row | Record Type         Existing         to continue. | Edit              |                  |  |

### **Register for Bus Transportation**

- Review or fill in required information about your child.
- Under **"Transportation"**, click **"Yes"** or **"No"** to register for bus transportation.
- Click "Save/Continue."

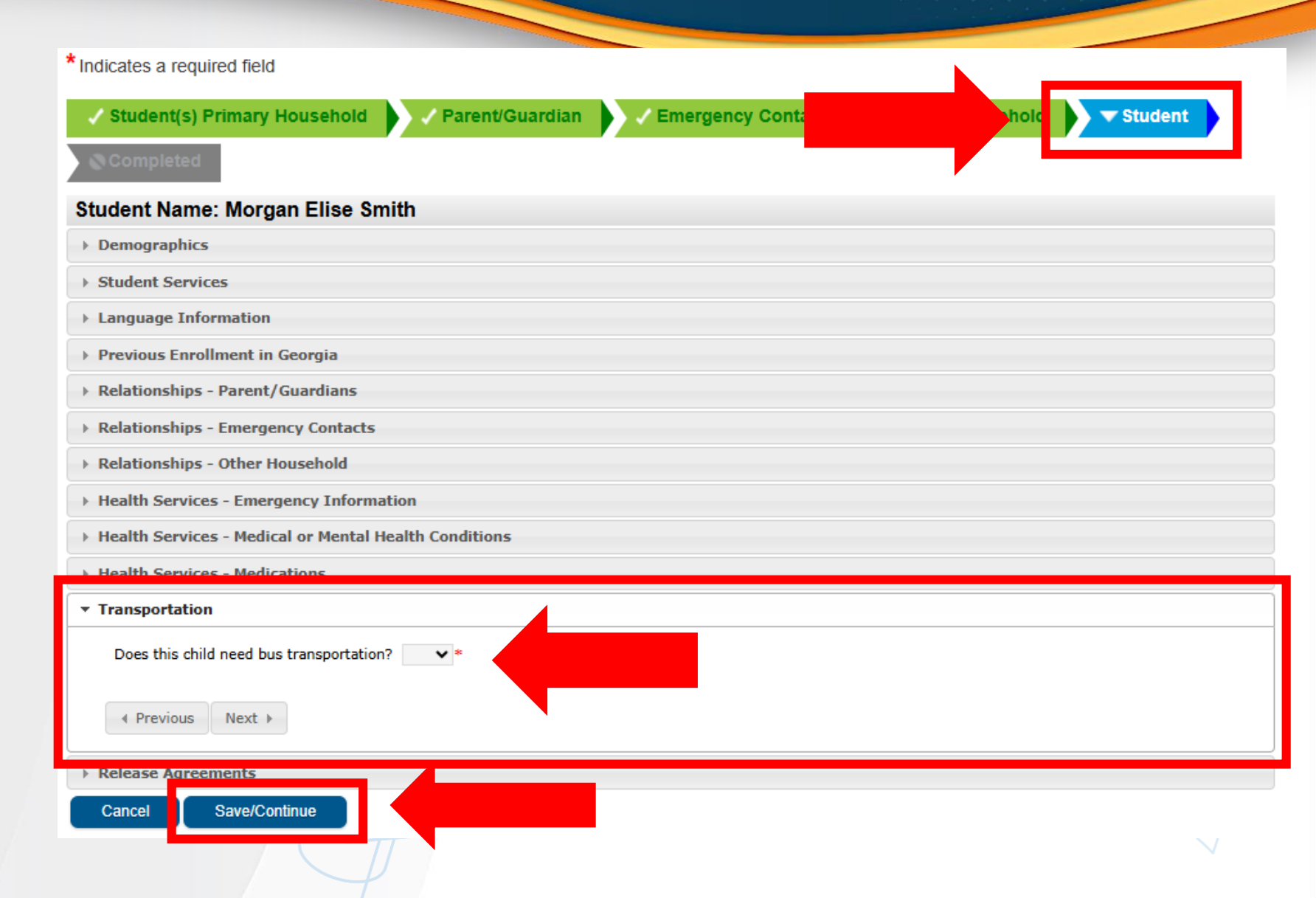

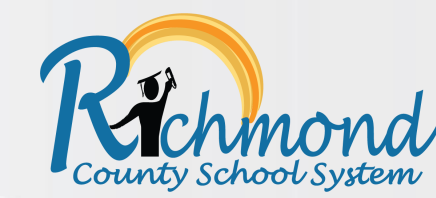

### **Complete the Application**

Once you fill out and review all information for accuracy, click "Submit" to save your changes.

### You must submit your application by clicking the following button.

Submit

PLEASE NOTE: Prior to submitting your application you may verify all of the data you have entered by going back to the area in question or click on the PDF link below. Your information is not submitted until you click the submit button above. You will receive an email notification that you application was received after clicking submit application.

Back

Application Summary PDF

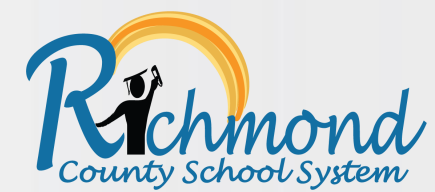

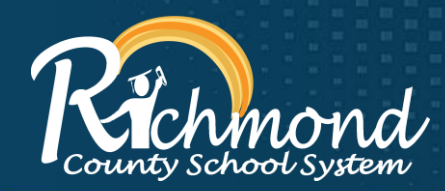

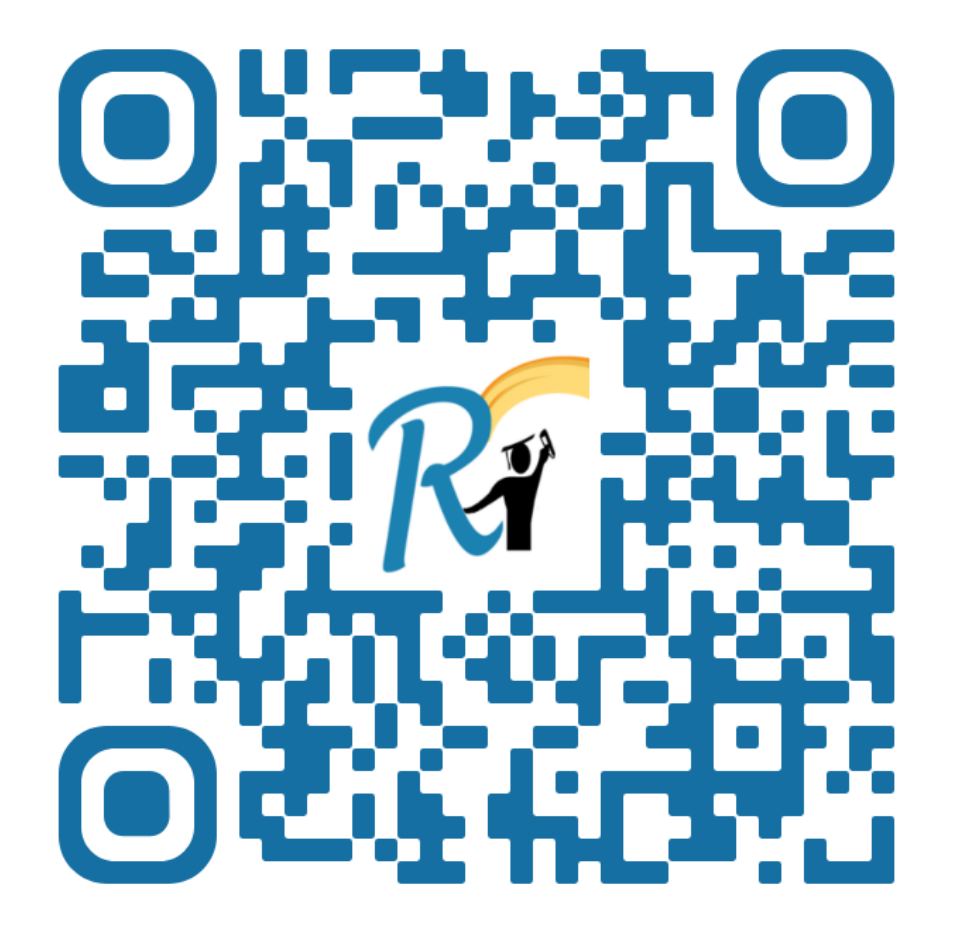

### **Quick Links & Contact**

- Transportation Website: <u>www.rcboe.org/transportation</u>
- Transportation Hotline: (706) 796-4777
- Infofinder Bus Route/School Zone Locator: <u>www.rcboe.info/zone</u>
- StopFinder Bus Tracking Information: <u>www.rcboe.org/stopfinder</u>
- Contact the Richmond County School System: <u>www.rcboe.org/contactus</u>

www.rcboe.org/busregistration